# Operafone IP Professional installation guide

Specifications are subject to change without notice. Facilities described may or may not be supported by your network. Operafone is the registered trademark of MDS Gateways. This documentation refers to software version 20.044 or higher for the IP system phones, 60.100 or higher for the Opera Flexicom/4.12em and software version 11.100 or higher for the Opera 20IP/4IP.

DM 1032

## **Table of Contents**

| 1.      | Intr | oducti         | on                                                                         | 5    |
|---------|------|----------------|----------------------------------------------------------------------------|------|
| 2       |      | al I AN        | I Connection                                                               | F    |
|         | 21   | Wirin          | a Connections                                                              |      |
|         | 2.2  | Conn           | ecting to the Opera system on the LAN                                      | 7    |
|         |      | Step 1         | Cabling                                                                    |      |
|         |      | Step 2         | Power                                                                      |      |
|         |      | Step 3         | Getting an IP address from the LAN                                         |      |
|         |      | Step 4         | Auto Registration                                                          |      |
|         |      | Step 5         | Optional - Running the Installation Wizard instead of Auto-Registration    |      |
|         |      | Enter the      | e address of the Opera system                                              |      |
|         |      | IP regist      | ration name and IP registration PIN                                        |      |
|         |      | Quality o      | of Service                                                                 | 9    |
| 3       | Rer  | note C         | connection over the Internet                                               | 11   |
| 0.      | 3 1  | Wirin          | a Connections                                                              |      |
|         | 3.2  | Instal         | ling and Programming the Operatore IP Professional for remote working      | 12   |
|         | 0.2  | Sten 1         | Cabling                                                                    | 12   |
|         |      | Sten 2         | Power                                                                      | 12   |
|         |      | Sten 3         | Getting an IP address from the Broadband Bouter                            | 12   |
|         |      | Sten 4         | Auto Begistration                                                          | 1.9  |
|         |      | Sten 5         | Running the Installation Wizard                                            | 12   |
|         |      | Enter the      | e address of the Opera system                                              | 14   |
|         |      | IP regist      | ration name and IP registration PIN                                        | 14   |
|         |      | Quality of     | of Service                                                                 | 15   |
| Л       |      | nnonto         | d and Unconnected States                                                   | 4.5  |
| 4.      |      |                | a and Onconnected States                                                   | 10   |
|         | 4.1  | Conn           | ected State                                                                | 10   |
| _       | 4.2  | Unco           |                                                                            |      |
| 5.      | Pro  | gramn          | ning the phone using a web browser                                         | 16   |
| 6.      | Cor  | nfiauri        | ng the Opera 20IP/4IP system for IP system phones                          | 17   |
| -       | 6.1  | Auto           | discovery on the LAN                                                       | 17   |
|         | 6.2  | Unive          | ersal Plug and Play at the Advantage site                                  | 17   |
|         | 6.3  | If the         | modem router is not at the default Gateway IP address                      | 18   |
|         | 6.4  | If the         | modem router does not support Universal Plug and Play                      | 18   |
|         | 6.5  | Conn           | ecting an IP system phone remotely over Internet                           | 19   |
|         | 6.6  | Enter          | ing the system phone IP registration parameters manually                   | 19   |
| 7       | Cor  | oficuri        | ng the Opera Flexicom/4 12em system for IP system                          |      |
| / .<br> |      | inguin         |                                                                            |      |
| pno     | ones |                |                                                                            | 20   |
|         | 7.1  | Hard           | ware and Software requirements                                             | 20   |
|         | 7.2  | Exter          | ision Name and Extension PIN                                               | 22   |
|         | 7.3  | Defau          | Ilt Gateway                                                                | 23   |
|         | 7.4  | Port           | Forwarding                                                                 | 24   |
|         | 7.   | .4.1 Exa<br>24 | ample: How to Configure Port Forwarding on the Netopia Modem Router Cayman | 3346 |
| 8.      | Tro  | uble S         | hooting                                                                    | 38   |
|         | 8.1  | No in          | formation on the display                                                   | 38   |
|         | 8.2  | Failu          | re to register with the Opera system                                       | 38   |
|         | 8.3  | Echo           | during speech                                                              | 38   |
|         | 8.4  | Loud           | noises, clicking or interruption of speech                                 | 38   |
|         | 8.5  | Failu          | re to boot up                                                              | 39   |
|         |      |                | · · · · · · · · · · · · · · · · · · ·                                      |      |

## 1. Introduction

The Operafone IP Professional is a user-friendly Voice Over IP (VoIP) telephone, which can be connected remotely to the Opera system via the Internet or locally via an internal IP network (LAN). Whether locally or remotely connected, the Operafone IP Professional can be used as a fully featured key set with LEDs indicating trunk line and user status and with access to the full range of functions.

- It is shipped with the following accessories:
- One Ethernet cable (straight through)
- Quick Reference Guide

There are two possibilities for connecting the Operafone IP Professional to the Opera system – locally, on the same LAN, or remotely, across a wide area network.

## 2. Local LAN Connection

The Operafone IP Professional may be connected to the Opera system on the same local area network.

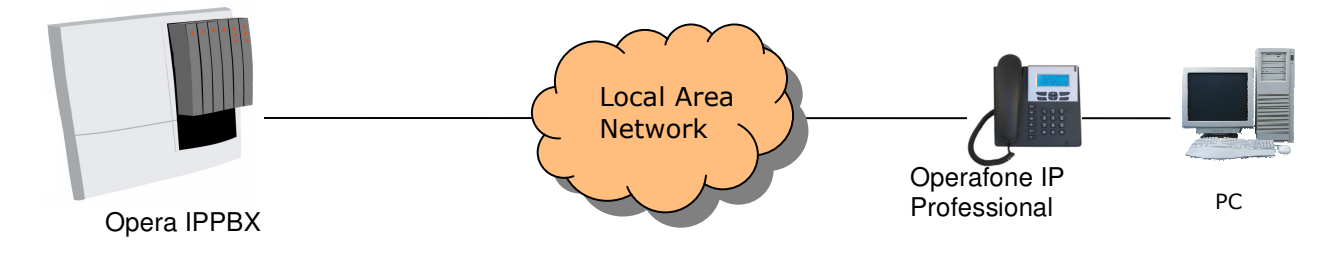

## 2.1 Wiring Connections

There are six sockets on the back of the Operafone IP Professional:

|            |                                                                                         | 0                                                                             |                                                         |                                                                 |                                                |
|------------|-----------------------------------------------------------------------------------------|-------------------------------------------------------------------------------|---------------------------------------------------------|-----------------------------------------------------------------|------------------------------------------------|
| Headset DS | SS LAN                                                                                  | DC Power                                                                      | PC                                                      | Handset                                                         |                                                |
| Headset:   | This port is used to                                                                    | connect an optic                                                              | onal headset                                            |                                                                 |                                                |
| DSS:       | This port is used to<br>is a block of 48 key<br>system.                                 | connect to the o<br>s that can be use                                         | ptional DSS<br>ed for single t                          | Direct Station Sele<br>ouch access to all נ                     | ct) Module. This<br>users on the               |
| LAN:       | This is an Ethernet<br>calls are sent over<br>phone through this<br>802.3af 'Power over | port, which is co<br>the LAN to the O<br>LAN port from a<br>er the LAN' stand | nnected to th<br>pera system.<br>n Ethernet sw<br>lard. | e Ethernet switch.<br>Power can be supp<br>vitch/hub that compl | From here the<br>olied to the<br>lies with the |
| DC Power:  | This is an alternativ<br>Ethernet switch. Th<br>this socket.                            | re method to pow<br>le DC connector                                           | er the phone<br>of the plug to                          | if power is not sup<br>p power supply unit                      | plied from the<br>t is connected to            |
| PC:        | This Ethernet port of facilitates a single B data traffic as show                       | can be connected<br>Ethernet cable to<br>n in the diagram                     | d to a PC usin<br>the desk fror                         | ng a straight Ethern<br>m the LAN carrying                      | et cable. This<br>g both voice and             |

Handset: The telephone handset is plugged in to this port.

## 2.2 Connecting to the Opera system on the LAN

#### Step 1 Cabling

Connect the LAN port of the phone to the connection point of the local area network using the straight Ethernet cable supplied.

#### Step 2 Power

Connect the plug top power supply to the DC Power socket on the phone and to the electrical mains.

The phone displays the message:

| IP Professional<br>Booting |             |     |  |
|----------------------------|-------------|-----|--|
| * *                        | Please Wait | * * |  |

## Step 3 Getting an IP address from the LAN

The phone displays the message:

| Co<br>DH | nnecting to<br>ICP server |  |
|----------|---------------------------|--|
| Ple      | ease Wait                 |  |

While this message is displayed, the phone obtains an IP address automatically from a DHCP server on the LAN. DHCP is the Dynamic Host Control Protocol that is commonly used to assign IP addresses automatically on a network. When the phone has received its IP address it proceeds to step 4.

However if there is no DHCP server present on the LAN the phone will display the following message:

Could not connect to DHCP server

followed by:

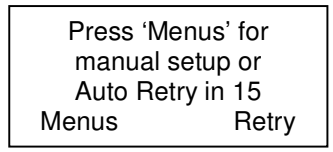

The phone will now count down to 0 before auto retrying to obtain an IP address. During this period you may press the 'Menus ' key to manually programme the IP address of the phone as follows:

-Under the menu option 'Local IP Params' select the option 'DHCP client', and disable it and press set.

-Under the menu option 'Change IP Address' type in the IP address of the phone and press set. -Similarly set the subnet mask and the IP address of the Internet gateway. -Press Back and Exit to get to the next step in the process

#### Step 4 Auto Registration

The phone displays the message:

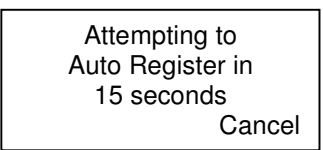

The phone will count down from 15 seconds to 0 before auto-registering on the Opera system0 system. (During this period you may cancel the Auto-registration and programme the IP address of the advantage IPPBX using the Installation wizard as explained below in step 5.)

The phone now displays the following messages in sequence:

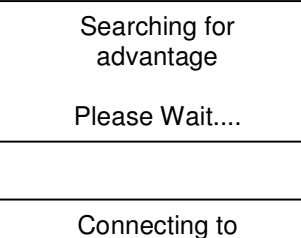

| Connecting to |  |
|---------------|--|
| advantage at  |  |
| 192.168.1.250 |  |
| Please wait   |  |
|               |  |

Once the phone is registered on the Opera system, the screen will display the date, the day, time and user number as shown below.

16:50 Thu 29/11/08 User 20 Menus ↑↓ Phone Bk

It is now ready to make calls.

#### Step 5 Optional - Running the Installation Wizard instead of Auto-Registration

The phone displays the message:

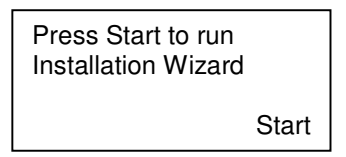

Pressing the start button will begin to step through the installation wizard.

#### Enter the address of the Opera system

The private LAN IP address of the Opera system is entered here. This is necessary to allow the phone to connect to the Opera system.

Enter Server IP: 192.168.1.250 Next

Press next when the IP address has been entered.

#### IP registration name and IP registration PIN

The Opera system administrator must allocate a unique IP registration name and IP registration password to each IP phone connected to the system. The procedure for this is described in section 6 of this document (Configuring the Opera system for IP system phones). This IP registration name and IP registration password must be entered in the Operafone IP Professional phone. If you do not know them, contact the system administrator and obtain them. When the phone registers with the Opera system, this unique IP registration name and IP registration password are authenticated.

At the prompts, enter the IP registration name from the phone keypad. Please pay particular attention to upper case and lower case letters. Upper and lower case letters can be obtained by pressing the keys repeatedly.

| IP registration name |        |  |
|----------------------|--------|--|
| _                    |        |  |
| Next                 | Delete |  |
|                      |        |  |

Press Next and proceed to enter the IP registration password.

| IP registration password<br>Enter password: _ |
|-----------------------------------------------|
| Next                                          |

Press Next to proceed to the next step.

#### **Quality of Service**

The last option in the wizard allows you to enable quality of service. Once you have answered Yes or No to this question, the setup wizard is complete and the advantage IP phone will attempt to connect to the Opera system.

| Enable<br>Quality of Service | ?  |
|------------------------------|----|
| Yes                          | No |

During this time the phone will display the message:

| Connecting to       |  |  |
|---------------------|--|--|
| Eircom advantage at |  |  |
| 192.168.1.250       |  |  |
| Please wait         |  |  |

Once the phone is registered on the Opera system, the screen will display the date, the day, time and user number as shown below.

| 16:50 Thu<br>User 20 |    | 29/11/07 |  |
|----------------------|----|----------|--|
| Menus                | ↑↓ | Phone Bk |  |

It is now ready to make calls.

## 3. Remote Connection over the Internet

A remote teleworker with a broadband Internet connection can connect the Operafone IP Professional to the Opera system in the main office across the Internet. The remote Operafone IP Professional will have the full system phone capability of an internal user.

First registering the IP system phone on the same LAN as the Opera system, using the auto-registration procedure described above, simplifies remote connection over the Internet. When the phone is registered over the LAN it automatically obtains the public IP address of the Opera system, as well as the local IP address. This eliminates the need to manually programme the public IP address of the Opera system as part of the remote registration procedure.

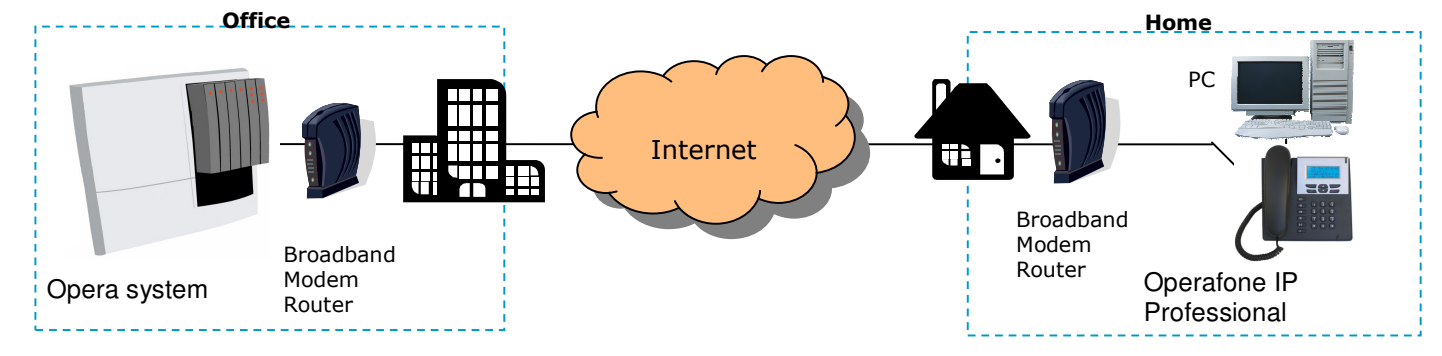

## 3.1 Wiring Connections

There are six connection sockets at the back of the Operafone IP Professional phone, as shown below.

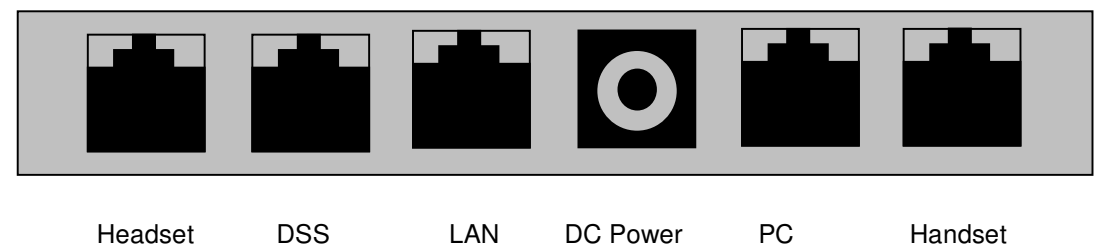

**Headset:** This port is used to connect an optional headset

- **DSS:** This port is used to connect to the optional DSS (Direct Station Select) Module. This is a block of 48 keys that can be used for single touch access to all users on the system.
- LAN: This is an Ethernet port, which is connected to the broadband router. From here the calls are sent over the WAN to the Opera system. Power can be supplied to the phone through this LAN port from an Ethernet switch/hub that complies with the 802.3af 'Power over the LAN' standard.
- **DC Power:** This is an alternative method to power the phone if power is not supplied from the Ethernet switch. The DC connector of the plug top power supply unit is connected to this socket.
- **PC**: This Ethernet port can be connected to a PC using a straight Ethernet cable. This facilitates a single Ethernet cable to the desk from the broadband router carrying both voice and data traffic as shown in the diagram.
- Handset: The telephone handset is plugged into this port.

# 3.2 Installing and Programming the Operatone IP Professional for remote working

#### Step 1 Cabling

Connect the LAN port of the phone to the connection point of the local area network using the straight Ethernet cable supplied.

#### Step 2 Power

Connect the plug top power supply to the DC Power socket on the phone and to the electrical mains. The phone displays the message:

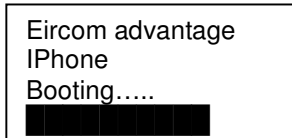

#### Step 3 Getting an IP address from the Broadband Router The phone displays the message:

Connecting to DHCP server Please Wait ...

While this message is displayed, the phone obtains an IP address automatically from a DHCP server in the Broadband Router. DHCP is the Dynamic Host Control Protocol that is commonly used to assign IP addresses automatically and is usually provided by the router. When the phone has received its IP address it proceeds to step 4.

However if there is no DHCP server available the phone will display the following message:

Could not connect to DHCP server

followed by:

| Press 'Menus' for |
|-------------------|
| manual setup or   |
| Auto Retry in 15  |
| Menus Retry       |

The phone will now count down to 0 before auto retrying to obtain an IP address. During this period you may press the 'Menus ' key to manually programme the IP address of the phone as follows:

-Under the menu option 'Local IP Params' select the option 'DHCP client', and disable it and press set. -Under the menu option 'Change IP Address' type in the IP address of the phone and press set. -Similarly set the subnet mask and the IP address of the Internet gateway.

-Press Back and Exit to get to the next step in the process

#### Step 4 Auto Registration

The phone displays the message:

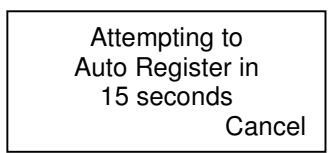

The phone will count down from 15 seconds to 0 before auto-registering on the Opera system. If the phone has previously been connected locally to Opera system, it will have received the public IP address necessary to allow it to find the Opera system on the Internet and Auto-Register on the Opera system.

The phone now displays the following messages in sequence:

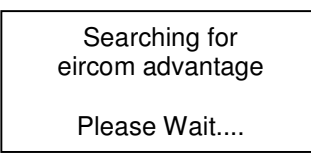

Connecting to eircom advantage at 192.168.1.200 Please wait.....

Once the phone is registered on the Opera system, the screen will display the date, the day, time and user number as shown below.

16:50 Thu 29/11/09 User 20 Menus ↑↓ Phone Bk

It is now ready to make calls.

If the phone has not previously been connected to the Opera system locally, it will be necessary to program the IP address of the Opera system manually. In this case, the Auto registration will fail and the following screen will be displayed:

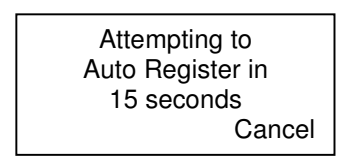

The phone will count down from 15 seconds to 0 before attempting again to auto-register on the Opera system. During this period, press the cancel button and programme the IP address of the Opera system using the Installation wizard as explained below in step 5.

#### Step 5 Running the Installation Wizard

The phone displays the message:

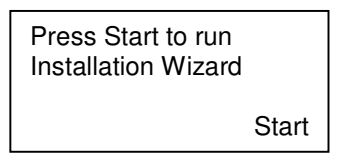

Pressing the start button will begin to step through the installation wizard.

#### Enter the address of the Opera system

The public IP address of the Opera system is entered here. This is necessary to allow the phone to connect to the Opera system.

Enter Server IP: 192.168.1.250 Next

Press next when the IP address has been entered.

#### IP registration name and IP registration PIN

The Opera system administrator must allocate a unique IP registration name and IP registration password to each IP phone connected to the system. The procedure for this is described in section 6 of this document (Configuring the Opera system for IP system phones). This IP registration name and IP registration password must be entered in the Operafone IP Professional phone. If you do not know them, contact the system administrator and obtain them. When the phone registers with the Opera system, this unique IP registration name and IP registration password are authenticated.

At the prompts, enter the IP registration name from the phone keypad. Please pay particular attention to upper case and lower case letters. Upper and lower case letters can be obtained by pressing the keys repeatedly

| IP registration name |        |  |
|----------------------|--------|--|
| _                    |        |  |
| Next                 | Delete |  |

Press Next and proceed to enter the IP registration PIN.

| IP registration PIN<br>Enter reg PIN: _ |  |
|-----------------------------------------|--|
| Next                                    |  |

Press Next to proceed to the next step.

#### **Quality of Service**

The last option in the wizard allows you to enable quality of service. Once you have answered Yes or No to this question, the setup wizard is complete and the phone will attempt to connect to the Opera system.

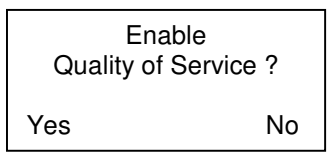

During this time the phone will display the message:

Connecting to Eircom advantage at 192.168.1.250 Please wait...

Once the phone is registered on the Opera system, the screen will display the date, the day, time and user number as shown below.

16:50 Thu 29/11/07 User 20 Menus ↑↓ Phone Bk

It is now ready to make calls.

## 4. Connected and Unconnected States

## 4.1 Connected State

When the above steps have been completed successfully, the Operafone IP Professional will connect to the Opera system, and the display will indicate the date, time and user number. The Operafone IP Professional now has access to the full range of system features and functions in the same way as any other digital user.

## 4.2 Unconnected State

Once the phone is in the connected state, the IP settings are no longer accessible. In order to check or change the IP settings it is necessary to return the phone to the unconnected state. This can be done by pressing the Menu button and holding it for more than 5 seconds.

In the unconnected state the following menu options can be verified or changed:

| Local IP Parameters  | DHCP Client<br>Current Settings<br>Change IP Address<br>Change Subnet Mask<br>Change Gateway |
|----------------------|----------------------------------------------------------------------------------------------|
| Server IP Parameters | Current Settings<br>Change IP Address<br>Change Alt IP<br>Change SIG Port<br>Change RTP Port |
| Registration Info    | IP registration Name<br>IP reg. PIN                                                          |
| Audio Settings       | Codec<br>Frame size<br>Silence Compression                                                   |
| Restart Phone        |                                                                                              |
| View log             |                                                                                              |
| MAC address          |                                                                                              |
| Change Language      |                                                                                              |
| Firmware Upgrade     | Request Firmware<br>Set FTP Server                                                           |
| Restore defaults     |                                                                                              |
| QoS settings         | VLAN Tagging<br>Diffserv                                                                     |
| Disable all QOS      |                                                                                              |
| Encryption           |                                                                                              |

## 5. Programming the phone using a web browser

The Operafone IP Professional may be programmed via a web browser interface. Open a browser on any PC that is on the same LAN and point it to the IP address of the Operafone IP Professional phone. Authentication details are as follows:

Username: admin Password: 1000

There is an on-line context sensitive help on each page to guide you.

## 6. Configuring the Opera 20IP/4IP system for IP system phones

## 6.1 Auto discovery on the LAN

When the IP system phone is plugged into a LAN and powered up by Power-over-Ethernet or from the mains via its plug-top adaptor, it auto-discovers the Opera 20IP/4IP system on the LAN and is automatically allocated an IP registration name and an IP registration PIN. It also stores the internal and the public IP addresses of the Opera system.

It's ready for use.

Note: The Opera 20IP/4IP system must be equipped with the appropriate software licenses if more than eight IP system phones are connected.

## 6.2 Universal Plug and Play at the Advantage site

As soon as the Opera system is powered up it broadcasts a Universal Plug and Play (UPnP) request to the Default Gateway address programmed in its IP Addresses table.

| Home | IP /                 | Addresses     | Help |
|------|----------------------|---------------|------|
|      |                      |               |      |
|      | System Name          | advantage.ie  |      |
|      | IP Address           | 192.168.1.250 |      |
|      | Subnet Mask          | 255.255.255.0 |      |
|      | Default Gateway      | 192.168.1.254 |      |
|      | Preferred DNS Server | 192.168.1.254 |      |
|      | Alternate DNS Server | 0.0.0.0       |      |
|      |                      |               |      |
|      | Save                 | Back          |      |
|      |                      |               |      |

If the Opera system gets a positive response at the programmed Default Gateway address (default 192.168.1.254), it sets port forwarding at the Gateway, based on the settings in the Gateway Configuration page (see below). It also queries the Gateway for its WAN IP address (public IP address).

#### Operafone IP Professional installation guide

| Home                                        | Gateway Configuration  | Help        |
|---------------------------------------------|------------------------|-------------|
|                                             |                        |             |
| .ocal IP Address                            | 192.0.0                | .229        |
| IPNP Status                                 | он                     | :           |
| VAN IP Address                              | 213.190.1              | 56.142      |
|                                             |                        |             |
| Port                                        | Enable Port Forwarding | WAN Port    |
| Diagnostic Logging Port (5040)              |                        | 5040        |
| Streaming Diagnostic Logging Port (5041)    |                        | 5041        |
| Call Logging Port (5070)                    |                        | 5070        |
| ittp Port (80)                              |                        | 7000        |
| /oIP Signalling Port (5075)                 |                        | 5075        |
| /oIP RTP Ports (50000-50031)                |                        | 50000-50031 |
| /oIP Networking Signalling Port (5076)      |                        | 5076        |
| /oIP Networking RTP Voice Ports (7000-7099) |                        | 7000-7099   |

By default the Opera system implements port forwarding of UDP packets on ports 50000 to 50031 from the Gateway to the local IP address of the Opera system. Similarly, for TCP packets on port 5075. It also forwards port 7000 to port 80 on the Opera system to allow remote browser access. Note: For security, remote access to the Opera system browser is restricted to only those public IP address listed in the RAS IP addresses table.

## 6.3 If the modem router is not at the default Gateway IP address

If the default local IP address of the modem router has been altered from 192.168.1.254, the Opera system must be manually programmed with the IP address of the Default Gateway (i.e. the router) for Internet access. The local Default Gateway IP address is entered on the IP Settings browser page. This allows the Opera system to direct outgoing traffic to the correct Internet gateway. The Gateway Configuration page is updated automatically to display the Local IP Address entered (192.0.0.229 in the screen example shown above).

## 6.4 If the modem router does not support Universal Plug and Play

If the SIP ports of the modem router are not open by default and it does not support UPnP, the appropriate VoIP ports on the modem router gateway must be forwarded to the internal IP address of the Opera system, as described in Section 7.4 of this manual, Port Forwarding, and also lower the level of Firewall protection, as described in Step 2 of that section.

## 6.5 Connecting an IP system phone remotely over Internet

Once an IP system phone has learned its IP registration details by auto-discovery on a LAN, it may be connected to its Opera 20IP/4IP system, securely, remotely over the public Internet by simply plugging it into a broadband router. It automatically registers with its remote Opera system, from anywhere in the world, over the public Internet.

## 6.6 Entering the system phone IP registration parameters manually

If the system phone had not been connected with its Opera 20IP/4IP system on a LAN before delivery to the end user location, the phone will prompt the user to enter the following parameters at power up at the remote location:

- 1. Public IP address of the server (remote Opera system).
- 2. User IP registration name
- 3. User IP registration PIN

These parameters may be altered at any time by depressing the Menus key on the Executive phone display for 10 seconds and scrolling and selecting the options required.

# 7. Configuring the Opera Flexicom/4.12em system for IP system phones

## 7.1 Hardware and Software requirements

The Opera Flexicom/4.12em system must be equipped with an Applications card and a software license for each Operafone IP using an IP channel. The number of IP channels active on the system can be checked, by logging into the Opera system using the installer login and password as described in the system manual. The main installation page is similar to the following.

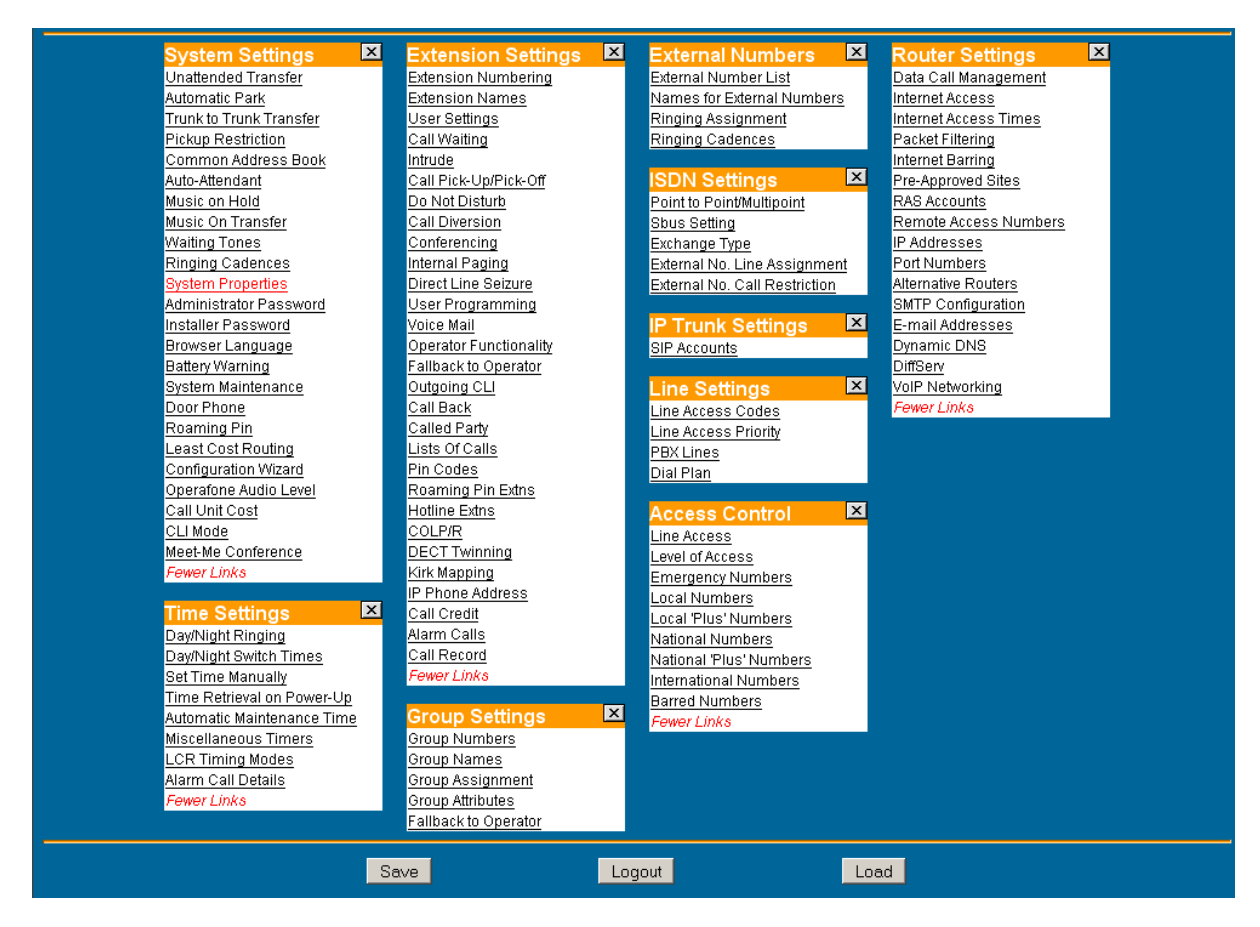

By Clicking on the System Properties link in the System Settings column the following page is displayed.

| Software Version Number :          | 56.359 (UN)       |
|------------------------------------|-------------------|
| Hardware Revision :                | 002               |
| MAC Address :                      | 00-09-19-0B-0C-0D |
| Number of Digital Extensions :     | 24 (8+8+8)        |
| Number of Analogue Extensions :    | 24 (8+8+8)        |
| Number of T Interfaces :           | 3(0+3)            |
| Number of Primary Interfaces :     | 1                 |
| Applications Card Version Number : | 5.9 <u>more</u>   |
| No DSL Card Connected              |                   |
| Analogue Modem Not Present         |                   |
| Call History Syst                  | em Status         |

# Click in the link called 'more' after the Applications Card version number to display the following screen.

| Applications Card Version Num  | ber: 5.9  |
|--------------------------------|-----------|
| Language :                     | English   |
| Percentage Used :              | 31%       |
| Capacity for Additional Messag | es: 875   |
| Total Storage Capacity :       | 8 Hours   |
| Number of Channels Available   | 8         |
| Number of Voice Mail Channels  | : 1       |
| Number of Auto-Attendant Cha   | nnels : 1 |
| Number of Call Record Channe   | ls: 2     |
| Number of IP Compression Cha   | nnels: 3  |
| Number of Music On Hold Char   | nels: 1   |

The number of active IP Compression channels is shown here. Each channel requires a software license, which can be purchased from your Opera system supplier.

## 7.2 Extension Name and Extension PIN

The Opera system administrator must configure an extension name that will act as the IP registration name and an extension PIN that will act as an IP registration PIN for each Operafone IP on the system. In order to configure a user, connect to the Opera system, through the web browser interface, using the installer login and password as described in the Opera system Manual. The main Installation page is displayed, as shown above.

In the second column headed 'Extension Settings', Click on the link 'Extension Names' and then on the link 'Digital' and the following page will be displayed.

| Extension Names     |           |                                     |  |  |
|---------------------|-----------|-------------------------------------|--|--|
| Digital Extensions: | <u></u>   |                                     |  |  |
|                     | Extension | Name                                |  |  |
|                     | 11        | Extn 11                             |  |  |
|                     | 12        | Extn 12                             |  |  |
|                     | 13        | Extn 13                             |  |  |
|                     | 14        | Extn 14                             |  |  |
|                     | 15        | Extn 15                             |  |  |
|                     | 16        | Extn 16                             |  |  |
|                     | 17        | Extn 17                             |  |  |
|                     | 18        | Extn 18                             |  |  |
|                     | 60        | John                                |  |  |
|                     | 61        | Extn 61                             |  |  |
|                     | 62        | Extn 62                             |  |  |
|                     | 63        | Extn 63                             |  |  |
|                     | 64        | Extn 64                             |  |  |
|                     | 65        | Extn 65                             |  |  |
|                     | 66        | Extn 66                             |  |  |
|                     | 67        | Extn 67                             |  |  |
|                     |           | Digital <u>Analogue</u> <u>SBus</u> |  |  |
|                     | Save      | Back                                |  |  |

The extension name is entered here opposite the relevant Extension number. In the example shown here the default numbering scheme has allocated extensions 60 to 67 as digital IP extensions with default names 'Extn 60' to 'Extn 67'. The Administrator types the name of the Advantage IP user opposite the extension number and clicks on the 'Save' button. Press the 'Back' Button to return to the main page.

By clicking on the link 'PIN Codes' under the heading 'Extension Settings' and then on the link 'Digital' the following page is displayed. The pin code must be entered in the white box opposite the extension number and name. Press 'Save' and 'Back' to exit.

| ai Extensions. | Extension | Name    | Pin Code |  |
|----------------|-----------|---------|----------|--|
|                | 11        | Extn 11 | ****     |  |
|                | 12        | Extn 12 | ****     |  |
|                | 13        | Extn 13 | ****     |  |
|                | 14        | Extn 14 | ****     |  |
|                | 15        | Extn 15 | ****     |  |
|                | 16        | Extn 16 |          |  |
|                | 17        | Extn 17 |          |  |
|                | 18        | Extn 18 |          |  |
|                | 60        | John    | ****     |  |
|                | 61        | Extn 61 | ****     |  |
|                | 62        | Extn 62 |          |  |
|                | 63        | Extn 63 | ****     |  |
|                | 64        | Extn 64 | ****     |  |
|                | 65        | Extn 65 | ****     |  |
|                | 66        | Extn 66 | ****     |  |
|                | 67        | Extn 67 | ****     |  |

The extension name and PIN code are now registered on the Opera system.

## 7.3 Default Gateway

The IP Addresses page of the Opera system must be programmed with the IP address of the default gateway for Internet access. This allows the Opera system to direct outgoing traffic to the correct Internet gateway. This page is reached by clicking on the link in the Router Settings column.

| IP Addresses                                                                                                    |                                                                                 |  |  |
|----------------------------------------------------------------------------------------------------|---------------------------------------------------------------------------------|--|--|
| System Name<br>IP Address<br>Subnet Mask<br>Default Gateway<br>Preferred DNS Server<br>Alternate DNS Server<br>RAS IP Address 1<br>ADSL IP Address | iBOX<br>192.0.0.85<br>255.255.255.0<br>192.0.0.246<br>192.0.0.207<br>192.0.0.16 |  |  |
| Save                                                                                                    | Back Help                                                                       |  |  |

## 7.4 Port Forwarding

In the Office location, incoming VoIP calls to the Opera system are routed from the Internet through a gateway modem/router on the LAN to the Opera system. This modem/router must be configured to direct this traffic to the local IP address of the Opera system on the LAN.

In the case of the Opera Flexicom/4.12em, traffic on the following three ports must be sent to the local IP address of the Opera system:

Port 5075 for TCP packets (allows registration and signaling) Port 50000 for UDP packets (for speech) Port 50001 for UDP packets (for speech)

In the case of the Opera 20IP/4IP, UDP packets on ports 50000 to 50031 from the Gateway must be forwarded to the local IP address of the Opera system. Similarly, for TCP packets on port 5075. Packets on the gateway port 7000 should also be frowarded to port 80 on the Opera system to allow remote browser access

#### 7.4.1 Example: How to Configure Port Forwarding on the Netopia Modem Router Cayman 3346

This section describes how to configure port forwarding for Voice over IP traffic on the Netopia Modem Router Cayman 3346, to the Opera Flexicom/4.12em system.

Voice traffic coming from the Internet to the Opera system in the Office location is routed through the Netopia ADSL Modem router as shown in the diagram below. This device implements a firewall to protect the internal LAN from intrusion from the Internet. The firewall must be opened up to allow voice traffic from the Internet to pass through and it must be configured to forward this voice traffic to the internal IP address of the Opera system.

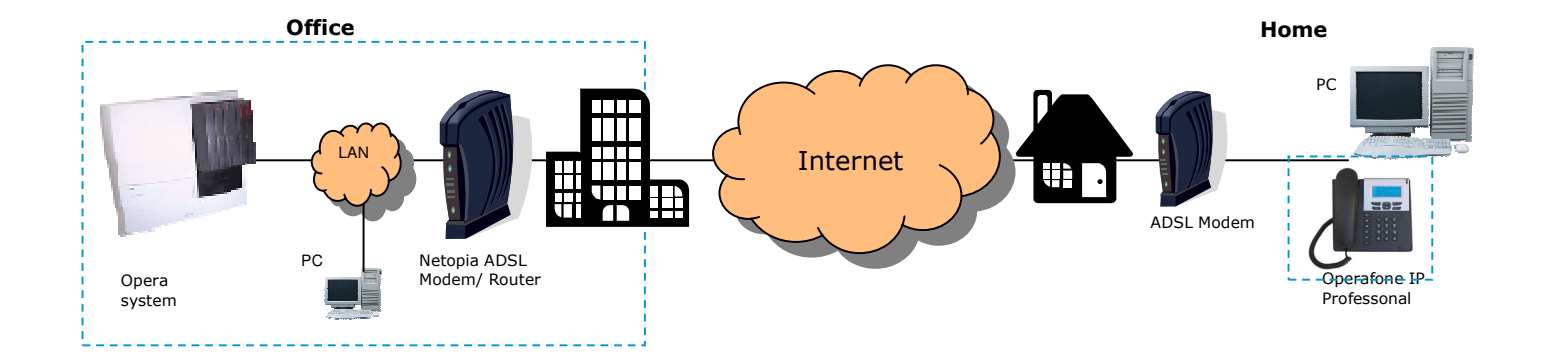

#### Step 1 Connect to the home page.

Using a PC connected on the LAN as shown in the diagram, open a browser and type in the LAN IP address of the Netopia Modem Router. The default IP address is 192.168.1.254. This may have been changed however by the LAN administrator at installation. In this case check with the LAN administrator and enter the current address. When this is done the home page of the modem/router is displayed as shown below.

| 🔌 🔹 🔌 👻 🤰 🎆 🕼 http://192.168.1.254/indexRES.htm?homeRES.htm                |                                                                                    |                                                                                                   |                                                                            |                                                                                  |
|----------------------------------------------------------------------------|------------------------------------------------------------------------------------|---------------------------------------------------------------------------------------------------|----------------------------------------------------------------------------|----------------------------------------------------------------------------------|
| eircom broadband                                                           |                                                                                    |                                                                                                   |                                                                            |                                                                                  |
| Home<br>Firewall<br>Custom Services<br>Expert Mode<br>Troubleshoot<br>Help | Connection Inform<br>DSL<br>User Name<br>IP Address<br>Primary DNS Server<br>Speed | Down<br>eircom@eircom.net<br>0.0.0.0<br>Name server not<br>available<br>Unavailable<br>0/0 (kbps) | eircom broadband<br>IP Gateway<br>Secondary DNS Server<br>Line Attenuation | Disconnected<br>0.0.0.0<br>Name server not<br>available<br>Unavailable<br>0/0 dB |
|                                                                            | Router Information<br>Router Name<br>Serial Number<br>Software Version             | 00<br>Netopia<br>13152424<br>7.4.2r2                                                              | Model<br>MAC Address<br>Warranty Date                                      | 3346<br>00:00:c5:c8:b0:a8<br>5/6/2004                                            |
|                                                                            | Local Network<br>IP Address                                                        | 192.168.1.254                                                                                     | Ethernet                                                                   | Connected                                                                        |
| 4                                                                          |                                                                                    |                                                                                                   |                                                                            |                                                                                  |

If you have difficulty connecting to this home page, please check that the PC you are using has an IP address which is in the same subnetwork range as the Netopia modem router.

## Step 2 Lower the level of Firewall protection

Click on the link Firewall in the top left corner of this page and the following screen will be displayed Set the level of firewall protection to LOW and press the button 'Save Changes'.

| 🎽 🔹 🍌 - 🍕                                                                  | 鶲 🔕 http://192.168.1.254/indexRES.htm?securityRES.htm 💽 🌌 🛶 🔳 💶 🗗 🗙                                                                                                    |
|----------------------------------------------------------------------------|----------------------------------------------------------------------------------------------------|
| eircom broadba                                                             | nd 🕴 👖 🛄                                                                                                    |
| Home<br>Firewall<br>Custom Services<br>Expert Mode<br>Troubleshoot<br>Help | Firewall Please select a level of firewall protection. The recommended setting for most networks is "Medium." C High This level of firewall protection turns off all communications to and from the Internet, permitting traffic only within your own network.                                                                                                    |
|                                                                            | <ul> <li>C Medium         <ul> <li>Recommended setting. This level of firewall protection allows information to be sent securely to the Internet, but prevents anyone from the Internet from identifying the network address of your Router. This is the Internet equivalent of having an unlisted phone number.</li> <li>Low                  This level of firewall protection allows information to be sent securely to the Internet, but prevents most attempts from the Internet, from identifying the network address of your Router. Some methods of network address identification are allowed, such as via a pinhole, IPMaps or a NAT default server.             </li> <li>Off</li></ul></li></ul> |
|                                                                            | Save Changes                                                                                                    |

## Step 3 Define the port forwarding for TCP

Click on the link 'Custom Services' on the top left corner of the screen and the following screen is displayed

| 🚺 🍨 🔹 🛪 🗿                                                                                    | Inter://192.168.1.254/indexRES.htm?natRES.htm                                                                                                    | 🔽 🛃 🚽 🖬 💷 🖉                                          |
|----------------------------------------------------------------------------------------------|----------------------------------------------------------------------------------------------------|------------------------------------------------------|
| eircom broadba                                                                               | nd                                                                                                    | * • • •                                              |
| eircom broadba<br>Home<br>Firewall<br>Custom Services<br>Expert Mode<br>Troubleshoot<br>Help | NAT (Games and Other Services)<br>This page allows you to host games and other services<br>Service Name Age of Empires, v.1.0<br>"*" denotes custom service<br>Define Custom Service<br>Static NAT | s over an Internet Connection.<br>Enable Delete Edit |
| • • • • • • • • • • • • • • • • • • •                                                        |                                                                                                    |                                                      |

Click on the button 'Define Custom Service' to display the next screen: Select the button 'Port Forwarding: Range of Ports' as shown and press 'Next'.

| 🎽 🔹 🇼 - 🍓                                                                  | 🗱 🚺 http://192.168.1.254/indexRES.htm?serviceWizPF.htm 🔽 🌌 🛶 📰 💶 🗗 🗙                                                                                                    |
|----------------------------------------------------------------------------|----------------------------------------------------------------------------------------------------|
| eircom broadba                                                             | nd 🕴 🛄                                                                                                    |
| Home<br>Firewall<br>Custom Services<br>Expert Mode<br>Troubleshoot<br>Help | Custom Service<br>• Port Forward arange of WAN ports to an IP address on the LAN<br>• Trigger Ports Forward a range of ports to an IP address on the LAN only after specific outbound<br>traffic<br>Next Back Cancel |
|                                                                            | 1                                                                                                    |

At the next screen type in the following information as shown:

| Service Name:      | Advantage TCP |
|--------------------|---------------|
| Global Port Range: | 5075 - 5075   |
| Base Host Port:    | 5075          |
| Protocol:          | TCP           |

Press 'Next' and on the following screen press 'Done'.

| Í 🍕 🔹 🗼 - 🍕                             | http://192.168.1.254/indexRES.htm?serviceWizRange.htm | 💽 🛃 🕹 🔹 🔟 💷 🗸        |
|-----------------------------------------|-------------------------------------------------------|----------------------|
| eircom broadba                          | nd                                                    | *                    |
| Home                                    | Port Range                                            |                      |
| Firewall                                |                                                       |                      |
| Custom Services                         | Set up a Port Forwarding range entry based on your s  | pecific ports        |
| Expert Mode                             | Service Name: Advantage TCP                           |                      |
| Troubleshoot                            | The above name will be saved as this s                | ervice's description |
| Help                                    | Global Port Range: 5075 - 5075                        |                      |
|                                         | Base Host Port: 5075                                  |                      |
|                                         | Protocol: CP C UDP                                    |                      |
|                                         | Next Back Cancel                                      |                      |
|                                         |                                                       |                      |
|                                         |                                                       |                      |
|                                         |                                                       |                      |
|                                         |                                                       |                      |
|                                         |                                                       |                      |
|                                         |                                                       |                      |
|                                         |                                                       |                      |
|                                         |                                                       |                      |
|                                         |                                                       |                      |
|                                         |                                                       |                      |
|                                         |                                                       |                      |
|                                         |                                                       |                      |
|                                         |                                                       |                      |
|                                         |                                                       |                      |
| ۲ ( ) ( ) ( ) ( ) ( ) ( ) ( ) ( ) ( ) ( |                                                       |                      |

On the next screen, open the dropdown list and select the service 'Advantage TCP' which you have defined and press the button 'Enable'.

| 🎽 🔹 🔹 🛪 🗿                                                                  | http://192.168.1.254/indexRES.htm?natRES.htm                                                                                                    | <b>•</b>               | - 🖉 -                   | ₽ × |
|----------------------------------------------------------------------------|----------------------------------------------------------------------------------------------------|------------------------|-------------------------|-----|
| eircom broadba                                                             | nd                                                                                                    | *                      |                         |     |
| Home<br>Firewall<br>Custom Services<br>Expert Mode<br>Troubleshoot<br>Help | NAT (Games and Other Services) This page allows you to host games and other serv<br>Service Name Service Name Service Name Service Name Define Custom StarCraft Define Custom StarLancer, v1.0 Telnet TFTP Tiberian Sun: Command and Conquer Timbuktu Total Annihilation Utima Online Unreal Tournament Server Urban Assault v1.0 VNC, Virtual Network Computing Westwood Online, Command and Conquer Win2000 Terminal Server XBox Live Games Yahoo Messenger Chat Yahoo Messenger Phone ZNES "Advantage TCP | vices over an Internet | Connection.<br>ate Edit |     |
|                                                                            |                                                                                                    |                        |                         |     |

The following screen is displayed:

| 🎍 🔸 🇼 🗟 🕄                                  | Intp://192.168.1.254/indexRES.htm?natAssignRES.htm                  | 💽 🥖 🤞 י | • 🛄 💶 🗗 🗙 |
|--------------------------------------------|---------------------------------------------------------------------|---------|-----------|
| eircom broadba                             | nd                                                                  |         | 1 🛄 🛄     |
| Home                                       | Enable Service                                                      |         |           |
| Firewall<br>Custom Services<br>Expert Mode | Service Name: *Advantage TCP                                        |         |           |
| Troubleshoot<br>Help                       | Garyn-ppc<br>192.168.1.100<br>192.168.1.101<br>Enable 192.168.1.102 |         |           |
|                                            |                                                                     |         |           |
|                                            |                                                                     |         |           |
|                                            |                                                                     |         |           |
|                                            |                                                                     |         |           |
|                                            |                                                                     |         |           |
|                                            |                                                                     |         |           |
|                                            |                                                                     |         |           |
| 4                                          |                                                                     |         |           |

In the dropdown box 'Select Host Service' choose the local LAN IP address of the Opera system. Press 'Enable'.

All TCP traffic on port 5075 will now be forwarded to the Opera system and this is recorded as shown on the following screen.

| 🚺 🔩 👻 🗼 🛪 🛐                 | A http://192.168.1.254/indexRES. | htm?natRES.htm       |                         | 🗾 🎿 🚽 🔟 💷 🛪 🗴                  |
|-----------------------------|----------------------------------|----------------------|-------------------------|--------------------------------|
| eircom broadba              | nd                               |                      |                         | *                              |
| Home                        | NAT (Games and Other             | Services)            |                         |                                |
| Firewall<br>Custom Services | This pag                         | e allows you to host | games and other service | s over an Internet Connection. |
| Expert Mode<br>Troubleshoot | Service Name 🛛                   | ge of Empires, v.1.0 | <b>▼</b>                | Enable Delete Edit             |
| Help                        | Define Custom Ser<br>Static NAT  | vice                 | vice                    |                                |
|                             |                                  |                      | Services                |                                |
|                             | Service Name                     | Service Mode         | Host Device             |                                |
|                             | *Advantage TCP                   | Server               | 192.168.1.100           | Details Disable                |
|                             |                                  |                      |                         |                                |
|                             |                                  |                      |                         |                                |
|                             |                                  |                      |                         |                                |
|                             |                                  |                      |                         |                                |
|                             |                                  |                      |                         |                                |
|                             |                                  |                      |                         |                                |

## Step 4 Define port Forwarding for UDP

Press the button 'Define Custom Service' to display the following screen. Select 'Port Forwarding: Range of Ports' and press 'Next'.

| Í 🔌 🔹 🗼 - 🍕                                                                | http://192.168.1.254/indexRE5.htm?serviceWizPF.htm                                                                                         | 🔽 🎿 🕹 🔹 🔟 💷 🗷 🗶                          |
|----------------------------------------------------------------------------|----------------------------------------------------------------------------------------------------|------------------------------------------|
| eircom broadba                                                             | nd                                                                                                    |                                          |
| Home<br>Firewall<br>Custom Services<br>Expert Mode<br>Troubleshoot<br>Help | Custom Service  Port Forwarding: Range of Ports Forward a range of WAN ports to an IP address on th Trigger Ports Traffic Next Back Cancel | ne LAN<br>V only after specific outbound |
|                                                                            |                                                                                                    |                                          |

Type in the following information on the next screen as shown:

| Service Name:      | Advantage UDP |
|--------------------|---------------|
| Global Port range: | 50000 - 50001 |
| Base Host Port:    | 50000         |
| Protocol:          | UDP           |

| 🎽 🔩 👻 🚽 🂁 🚽                                                                                  | # http://192.168.1.254/indexRE5.htm?serviceWizRange.htm                                                                                                    | 🗾 🗾 🛃 🛨 🥅 💷 🖉 🗙       |
|----------------------------------------------------------------------------------------------|----------------------------------------------------------------------------------------------------|-----------------------|
| eircom broadba                                                                               | nd                                                                                                    |                       |
| errcom broadba<br>Home<br>Firewall<br>Custom Services<br>Expert Mode<br>Troubleshoot<br>Help | Port Range<br>Set up a Port Forwarding range entry based of<br>Service Name: Advantage UDP<br>The above name will be saved<br>Global Port Range: 50000 - 50001<br>Base Host Port: 50000<br>Protocol: C TCP @ UDP<br>Next Back Cancel | n your specific ports |
| <                                                                                            |                                                                                                    |                       |

Press 'Next' and on the following screen, press 'Done'. The next screen is displayed.

| 🚺 🍨 🔹 🛪 🗿                           | http://192.168.1.254/indexRES.htm?natRES.htm                                                                                                    | 🗾 🧟 🚽 🥅 💷 🖻 🗙                    |
|-------------------------------------|----------------------------------------------------------------------------------------------------|----------------------------------|
| eircom broadba                      | nd                                                                                                    | *                                |
| Home<br>Firewall<br>Custom Services | NAT (Games and Other Services)<br>This page allows you to host games and other service                                                                                                    | ces over an Internet Connection. |
| Expert Mode<br>Troubleshoot<br>Help | Service Name *Advantage UDP<br>SSH server<br>StarCraft<br>Define Custom { Starfleet Command                                                                                                    | Enable Delete Edit               |
|                                     | Static NAT StarLancer, v 1.0 Telnet TFTP Tiberian Sun: Command and Conquer Timbuktu Total Annihilation Ultima Online Ultima I Tournament Server Unreal Tournament Server Unden Asseut v 1.0                      |                                  |
|                                     | *Advantage TC<br>VNC, Virtual Network Computing<br>Westwood Online, Command and Conquer<br>Win2000 Terminal Server<br>XBox Live Games<br>Yahoo Messenger Chat<br>Yahoo Messenger Phone<br>ZNES<br>*Advantage UDP | Details Disable                  |
|                                     |                                                                                                    |                                  |
| x >                                 |                                                                                                    |                                  |

Select 'Advantage UDP' from the drop down menu and press Enable.

In the following screen select the local LAN IP address of the Opera system in the box 'Select Host Device' and press 'Enable'.

| 🎽 🔹 🛸 👻 🕤 💁     | Image: A http://192.168.1.254/indexRE5.htm?natAssignRE5.htm | - 🯄 | 📑 🖣 | - 1 | ₽ × |
|-----------------|-------------------------------------------------------------|-----|-----|-----|-----|
| eircom broadba  | nd                                                          | *   |     |     |     |
| Home            | Enable Service                                              |     |     |     |     |
| Firewall        |                                                             |     |     |     |     |
| Custom Services | Service Name: *Advantage UDP                                |     |     |     |     |
| Expert Mode     | Select Host Device 192.168.1.100                            |     |     |     |     |
| Troubleshoot    | Garyn-ppc<br>192 188 1 100                                  |     |     |     |     |
| Help            | 192.168.1.101<br>Enable 192.168.1.102                       |     |     |     |     |
|                 |                                                             |     |     |     |     |
|                 |                                                             |     |     |     |     |
|                 |                                                             |     |     |     |     |
|                 |                                                             |     |     |     |     |
|                 |                                                             |     |     |     |     |
|                 |                                                             |     |     |     |     |
|                 |                                                             |     |     |     |     |
|                 |                                                             |     |     |     |     |
|                 |                                                             |     |     |     |     |
|                 |                                                             |     |     |     |     |
|                 |                                                             |     |     |     |     |
|                 |                                                             |     |     |     |     |
|                 |                                                             |     |     |     |     |
|                 |                                                             |     |     |     |     |
|                 |                                                             |     |     |     |     |
| ۲               |                                                             |     |     |     |     |

All UDP traffic on ports 50000 and 50001 will now be forwarded to the Opera system and this is recorded as shown on the next screen.

| Í 🤹 - 🇼 - 搔                                                                | http://192.168.1.254/indexRES.htm?natRES.htm                                                                                                    |                                                                  | 🗾 🗾 🤳 🛃 🛨 🔟 💶 🗗 🗙                  |
|----------------------------------------------------------------------------|----------------------------------------------------------------------------------------------------|------------------------------------------------------------------|------------------------------------|
| eircom broadba                                                             | nd                                                                                                    |                                                                  |                                    |
| Home<br>Firewall<br>Custom Services<br>Expert Mode<br>Troubleshoot<br>Help | NAT (Games and Other Services) This page allows you to host Service Name Age of Empires. v.1.0 "**" denotes custom service Define Custom Service Static NAT | ,<br>games and other service<br>▼<br>vice                        | s over an Internet Connection.     |
|                                                                            | Service Name Service Mode<br>*Advantage TCP Server<br>*Advantage UDP Server                                                                                 | <b>Services</b><br>Host Device<br>192.168.1.100<br>192.168.1.100 | Details Disable<br>Details Disable |
| 🛃 Start 🛛 🥌 💽 🗿 🐼                                                          | Mazi 🕢 😧 📀                                                                                                    |                                                                  | EN 2 ₹ 🛃 👷 🧶 🧶 🧭 V 16:05           |

This completes the configuration of the Port Forwarding.

## 8. Trouble Shooting

#### 8.1 No information on the display

Check that the power adaptor is plugged into the IP phone and into the mains. Alternatively that the LAN actually supports Power over Ethernet

## 8.2 Failure to register with the Opera system

If the display shows the message "Failed to register with Server. Check Extn name & PIN", Press the Menus key and verify that the following are correct:

- 'Registration Info', select and check that the Extension Name and the Extension PIN are correct, paying particular attention to maintaining capital letters, small letters and spaces.

- Local IP Parameters
  - o If the Opera system is remote (i.e.) the connection is over the public Internet
    - Check that the DHCP Client setting is set to enabled.
    - Check that the following ports in the local firewall are open: 5075 for TCP packets (allows registration and signalling) Opera Flexicom/4.12em:
      - 50000 for UDP packets (for speech)
      - 50001 for UDP packets (for speech)

Opera 20IP/4IP:

50000 to 50031 for UDP packets (for speech)

- If the Opera system is on the local LAN
  - Check that the Opera system and the Operafone IP phone are in the same IP address range and also connected to the same LAN.
- If there is no DHCP server active to allocate an IP address to the Operafone IP, then the DHCP client in the phone must be set to disabled and the IP address entered manually. In this case check that the IP address, which has been entered manually in the phone, is within the same address range as the local router.
- Server IP parameters
  - Check that the IP address of the Advantage server is entered correctly. You may
    enter a second server IP address under the menu option' Change Alt. IP'. This
    allows both the local LAN IP address and the public Internet IP address of the
    Advantage server to be entered on the phone. This will facilitate the connection of
    the phone either locally on the LAN or remotely across the Internet.

## 8.3 Echo during speech

If there is persistent echo on the line that interferes with normal conversation and that does not go away after the first ten or fifteen seconds of a call, check with your network manager or dealer to ensure that sufficient VoIP channels are available: i.e. that an Applications card with sufficient IP channels is installed in the case of the Opera Flexicom/4.12em system, or that an expansion licence is in place in the case of an Opera 20IP/4IP with more than eight VoIP users.

#### 8.4 Loud noises, clicking or interruption of speech

IP traffic is subject to a level of noise, depending on the configuration conditions and traffic on the network. Persistent levels of noise that interfere with normal conversation can result from absence of appropriate voice compression or failure of quality of service mechanisms. In any case, consult with your network manager or dealer to ensure that Quality of Service is activated

and that an Applications card with sufficient IP channels is installed in the case of the Opera Flexicom/4.12em system, or that an expansion licence is in place in the case of an Opera 20IP/4IP with more than eight VoIP users.

## 8.5 Failure to boot up

If the display is stuck in "Operatone IP, Booting....., Please Wait..." mode for longer than 2 minutes, please contact your dealer or service point for assistance.